# **COVID-19 ASSISTANCE PAYMENT BILLS (i.e. Voucher Bill)**

Covid-19 bill are raised by the department where COVID-19 deceased employee belonged to.

Before preparing the COVID-19 bills, Nodal Officer needs to ascertain that the user is created and the rights are properly assigned.

## **USER CREATION AND ASSIGNING RIGHTS FOR PAYMENT BILLS**

- 1. Enter the web address as www.bestundertaking.co
- 2. Open tab Gen. Admin., select Core Accounting tab
- 3. Enter the Login details as provided in the window
- 4. The menus will be displayed on the left pane.
- 5. Select the Admin User Management-> User Creation

# Admin User Management

My User Details Nodal Officer Registration

Show User Rights

BUSER Management Change Working Paysheet User Creation Change Password

- 6. After User Creation menu is selected then the following windows appears .Enter the Check No. of the employee to be made as user ,the details of the employee is displayed
- 7. Check the check boxes for the following menus as shown below

| Core Accounting -> Bills Printing         |      |      | PRINT |
|-------------------------------------------|------|------|-------|
| Core Accounting -> Bills Register Payment |      |      | PRINT |
| Core Accounting -> Bills Payable          | SAVE | EDIT |       |

| Assign I     | Menus To User                               |                                                                                                    |      |          |                     |        |          |                  | Save |
|--------------|---------------------------------------------|----------------------------------------------------------------------------------------------------|------|----------|---------------------|--------|----------|------------------|------|
|              |                                             |                                                                                                    |      |          |                     |        |          |                  |      |
| Help         |                                             |                                                                                                    |      |          |                     |        |          |                  |      |
|              |                                             |                                                                                                    |      |          |                     |        |          |                  |      |
| Check No     | 213374                                      |                                                                                                    |      |          |                     |        |          |                  |      |
| Pav Shee     | et 009/27                                   |                                                                                                    |      |          |                     |        |          |                  |      |
| Name         | ANANT PILAJI RANE                           |                                                                                                    |      |          |                     |        |          |                  |      |
| Desig        | SUPERVISOR (P)                              |                                                                                                    |      |          |                     |        |          |                  |      |
| Dept         | MATERIAL MANAGEMENT(GEN. SEC.)              |                                                                                                    |      |          |                     |        |          |                  |      |
|              |                                             |                                                                                                    |      |          |                     |        |          |                  |      |
|              |                                             |                                                                                                    |      |          |                     |        |          |                  |      |
|              |                                             |                                                                                                    |      |          |                     |        |          |                  |      |
|              |                                             |                                                                                                    |      |          |                     |        |          |                  |      |
| Forms Li     | st ( Package Name : Mat. Mgmt. Dept. )      |                                                                                                    |      |          |                     |        |          |                  |      |
| Paysheet of  | User belongs to paysheets under current Adn | nin                                                                                                    |      |          |                     |        |          |                  |      |
| Project Name |                                             | Form Name                                                                                                    | View | Save     | Edit                | Delete | Print    | Additional Right |      |
| Core Accoun  | nting                                       | Asset Category                                                                                                    |      |          |                     |        |          |                  | *    |
| Core Accour  | nting                                       | Assets                                                                                                    |      |          |                     |        |          |                  |      |
| Core Accoun  | nting                                       | Audit Payment Check                                                                                                    |      |          |                     |        |          | 🛖 Add            |      |
| Core Accour  | nting                                       | Audit Receipt Check                                                                                                    |      |          |                     |        |          | 🕂 Add            |      |
| Core Account | nting                                       | Bank Deposit Maturity                                                                                                    |      |          |                     |        |          |                  |      |
| Core Accour  | nting                                       | Bank Quotation                                                                                                    |      |          |                     |        |          |                  |      |
| Core Account | nting                                       | Best Banks                                                                                                    |      |          |                     |        |          |                  |      |
| Core Accour  | nting                                       | Bill Printing                                                                                                    |      |          |                     |        | <b>Z</b> |                  |      |
| Core Account | nting                                       | Bill Register Payment                                                                                                    |      |          |                     |        |          |                  |      |
| Core Accour  | nting                                       | Bill Register Receipt                                                                                                    |      |          |                     |        | <b>~</b> |                  |      |
| Core Account | nting                                       | Bills Payable                                                                                                    |      | <b>~</b> | <ul><li>✓</li></ul> |        |          | 🕂 Add            |      |
| Core Accour  | nting                                       | Bills Receivable                                                                                                    |      | <b>~</b> | <                   |        |          |                  |      |
| Core Account | nting                                       | David Tabasa & Div Advisa                                                                                                 |      |          |                     |        |          |                  |      |
| Core Accour  | nting                                       | Bond Interest By Advice                                                                                                   |      |          |                     |        |          |                  |      |
| Core Account |                                             | Bond Interest By Advice<br>Bond Interest By Cheque                                                                        |      |          |                     |        |          |                  |      |
|              | nting                                       | Bond Interest By Advice<br>Bond Interest By Cheque<br>Bond Interest Due                                                   |      |          |                     |        |          |                  |      |
| Core Accour  | nting                                       | Bond Interest By Advice<br>Bond Interest By Cheque<br>Bond Interest Due<br>Bond Investment List                           |      |          |                     |        |          |                  |      |
| Core Accour  | iting<br>iting<br>iting                     | Bond Interest By Advice<br>Bond Interest By Cheque<br>Bond Interest Due<br>Bond Investment List<br>Bond Quotation Ranking |      |          |                     |        |          |                  |      |

| For the Payment Dashboard | <ul> <li>Additional rights have to b</li> </ul> | e given for the users as | per their Authority | y as follows |
|---------------------------|-------------------------------------------------|--------------------------|---------------------|--------------|
|                           |                                                 |                          |                     |              |

**PREPARED BY** : The employee who will prepare the bill

**CHECKED BY** : The employee who will check the bill viz. Officer or Supervisor who check the Bills

AUTHORISED BY : Department Head (H.O.D.), who sanctions the bill

| _              |                           |                           |              |        |      |        |         |                   |
|----------------|---------------------------|---------------------------|--------------|--------|------|--------|---------|-------------------|
| Check No 2     | 213132                    |                           |              |        |      |        |         |                   |
| Pay Sheet (    | 016/27                    |                           |              |        |      |        |         |                   |
| Name l         | UDAY YASHWANT RANE        |                           |              |        |      |        |         |                   |
| Desig 9        | SUPERVISOR (P)            |                           |              |        |      |        |         |                   |
| Dept E         | BUILDING(A.E.)WESTERN SUB | URBS                      |              |        |      |        |         |                   |
|                |                           |                           |              |        |      |        |         |                   |
|                |                           |                           |              |        |      |        |         |                   |
|                |                           |                           |              |        |      |        |         |                   |
|                |                           |                           |              |        |      |        | _       |                   |
| Forms List     | Additional Rights         | s Details                 |              |        |      |        |         |                   |
| Project Name   | ,                         |                           |              |        |      |        | Option  | Additional Right  |
| riojectitanie  | Project :                 | Core Accounting V         |              |        |      |        | O Print | Additional regint |
| Agewise Staff  | Form :                    | Audit Payment Check       |              |        |      |        |         |                   |
| Annual Confide | Additional Rights :       |                           | AUTHORISEDBY |        |      |        | Б       |                   |
| Annual Confide | e                         |                           |              |        |      |        |         |                   |
| Annual Confide | e                         |                           |              |        |      |        |         |                   |
| Annual Confide | e                         |                           |              |        | Save | Cancel |         |                   |
| Annual Confide | епиантур                  | Annuar Connuenciar Report |              |        |      |        |         |                   |
| Annual Confide | ential Rpt                | Dashboard                 |              | $\Box$ |      |        |         |                   |
| Annual Confide | ential Rpt                | Download                  |              |        |      |        |         |                   |
| Annual Confide | ential Rpt                | DSC                       |              | $\Box$ |      |        |         |                   |
| Annual Confide | ential Rpt                | DSC mac                   |              |        |      |        |         |                   |
| Annual Confide | ential Rpt                | Grievance                 |              | $\Box$ |      |        |         |                   |
| Annual Confide | ential Rpt                | Grievance Box             |              |        |      |        |         |                   |
| Annual Confide | ential Rpt                | Inbox                     |              |        |      |        |         |                   |
| Annual Confide | ential Rpt                | Officer List              |              |        |      |        |         |                   |
| Annual Confide | ential Rpt                | Pending Status            |              |        |      |        |         |                   |
| Common Allow   | vance                     | Common Allowance          |              |        |      |        |         |                   |
| Coro Accountir |                           | Audit Daymont Chock       |              |        |      |        |         |                   |
|                |                           |                           |              |        |      |        |         |                   |

Save

Press SAVE

button ,the menus with checked boxes will be available to the respective user.

The steps taken to prepare Covid-19 bills are as follows.

- 1. Enter the web address as www.bestundertaking.co
- 2. Open tab Gen. Admin., select Core Accounting tab
- 3. Enter the Login details as provided in the window
- 4. The menus will be displayed on the left pane.
- 5. In the **Payment section**, select the **transaction** menu and **Bills payable** menu

|   |                            | Core Accounting Che                                                          | :k No. 2140 | 41 Paysheet 6/16 |
|---|----------------------------|------------------------------------------------------------------------------|-------------|------------------|
|   | Menu                       | <                                                                            |             | -                |
| + | Accounts                   | What's new                                                                   |             |                  |
| ŧ | Receipt Section            |                                                                              |             |                  |
| Ē | Payment Section            | 2021-02-12                                                                   | A.          |                  |
|   | Undertakings Loan          |                                                                              |             |                  |
|   | Lease Properties           | 1) Introducing Payment Bill                                                  |             |                  |
|   | E SI                       | ▶ Payment Bill Functionality Added( For Covid-19 and other Payment Bills     | <b>)</b>    |                  |
|   | Journal                    | - Payment Section introduces 'Bills Payable' under menu                      |             |                  |
|   | Bills                      | 'Payment Section>Bills>Transaction.'                                         |             |                  |
|   | ⊡ <sup>.</sup> Transaction | Similarly related reports available under 'Payment Section>Bills<br>>Report' |             |                  |
|   | Bills Payable              |                                                                              |             |                  |
|   | ⊡Reports                   |                                                                              | - 1         |                  |
|   | •Other Advice              | 2) Introducing 'Payment' Option in DASHBOARD                                 |             |                  |
|   | ⊕<br>Personal Loan         | Daymont Eurotionality Added                                                  |             |                  |
|   | ⊕ Vouchers                 | - Dashboard Section introduces 'Payment' option for                          |             |                  |
|   |                            | Checking, verifying, Auditing etc of payment bills.                          |             |                  |
| ŧ | Investment Section         |                                                                              |             |                  |
| ŧ | Quarters                   | 2020-05-10                                                                   |             |                  |
| + | Utility                    |                                                                              |             |                  |
|   | DashBoard                  | 1) Change In Menu Name                                                       |             |                  |
| ŧ | Civil                      | ► Receipt Section Menu Name Changed                                          |             |                  |
| + | Help                       | - Henceforth Menu 'Bill Details' Under Transaction of Receipt section is     |             |                  |
|   |                            | Renamed as 'Bills Receivable'                                                |             |                  |
|   |                            |                                                                              | -           |                  |
|   |                            |                                                                              |             |                  |

# Prerequisites for preparing a COVID -19 assistance Payment bill

1. Service termination (S.T) slip of the deceased employee should have been generated

2. Nominees of the deceased employee have to be registered with their proper name and share (%) of the amount under Covid-19 from the option, www.bestundertaking.co

-> HRMS -> EmployeeSr -> Masters -> Nomination -> Covid Nomination.

The above steps need to be checked in the Employee S.R tab of the HRMS menu.

3. Scanned copy of the E-office (notification section page) of G.M Sanction for COVID-19 assistance.

| Bills Payable  |                                                              |                                  |                          |                         | Add                | Mod          | View Save              | Cancel 🥬        |
|----------------|--------------------------------------------------------------|----------------------------------|--------------------------|-------------------------|--------------------|--------------|------------------------|-----------------|
| Financial Yr : | 2020-21 🗸                                                    | Bill type:                       | Payment Bill 🗸           |                         | Purpose*           | Ex           | x-Gratia assistance to | the nominee o 🗸 |
| Check No.      | 12061                                                        | Party                            | Select                   | ~                       | Dept.Ref.(Abb      | or):* IT     |                        | ~               |
| Details:       | Name: J A POKALE                                             | Paysheet:                        | 2202 Designation : DRIVE | R                       |                    |              |                        |                 |
| ECS Payment    | No 🕶                                                         | Payment In Bank                  | Select ❤                 |                         |                    |              |                        |                 |
| Bill No :      |                                                              | Bill Date :*                     |                          | Master Decore           | Bill Amount:       | 50           | 00000                  |                 |
| Amt % in(100): | 0                                                            | Amt % in(200):                   | 0                        | Waster Record           | Amt % in(700)      | ): 10        | 00                     |                 |
| Amount (100) : | 0                                                            | Amount (200) :                   | 0                        |                         | Amount (700)       | : 50         | 00000                  |                 |
| Description :  |                                                              |                                  |                          |                         | ActCd:             | 18           | 36                     |                 |
| Remark:        | Ref.no. SPM/313/COVID-19/1021<br>POKALE, JANHAVI JAGANNATH P | 6/2020 dtd. 10/06/20 no<br>OKALE | ominee : ADITI JAGANNAT  | TH POKALE, ANITA JAGANN | GST Service :      |              |                        |                 |
| Audit Remark:  |                                                              |                                  |                          |                         | Upload Relate      | ed Documents | Upload                 |                 |
| Payable        | Description                                                  | OC Yr                            | Div Cd.* Act Cd          | l.* Sub Act Cd.         | Power Purc. Dt. Am | ount*        | Invoice no             |                 |
| DEBIT          | ~                                                            | Select-                          | - 🗸 000Sele              | ect VSelect V           | 000                | 000000000.00 |                        |                 |
| TrnTyp         | Description                                                  | OcYe                             | ar Div                   | Act cd Act sub          | Power Purc dt      | Amount       | Invoice No             | delete          |
| D              |                                                              |                                  | 706                      | 1946                    |                    | 500000.00    |                        |                 |
| 4              |                                                              |                                  | Transaction              | Records                 |                    |              |                        | Þ               |
| Bill - List    |                                                              |                                  |                          |                         |                    |              |                        | •               |
| Bill Ty. Bill  | Ino Billdt Amour                                             | nt Financeyr Cur                 | rent Position Actionby   | Actiondt                | AuditRemark        |              | Remark                 |                 |
|                |                                                              |                                  |                          |                         |                    |              |                        |                 |
|                |                                                              |                                  |                          |                         |                    |              |                        |                 |

#### **ADDING COVID-19 BILL**

First press Add button for new COVID-19 bill. Following steps to be followed while preparing the COVID-19 bill in their chronological order

## Master Record

Fields with the asterisks (\*) marks indicates the compulsory files without which the bill cannot be processed or generated.

1. Financial Year: Indicates the financial year for which this bill pertains to i.e. 2019-20, 2020-21

2. Bill Type: Payment Bills

3. Purpose: EX-GRATIA ASSISTANCE TO LEGAL HEIRS OF DECEASED EMPL COVID19 is to be selected for COVID-19 Bills.

Purpose\*

Please check.

Ex-Gratia assistance to the nominee o 🗸

4. Check No. : Check number of the deceased employee expired due to COIVD-19.

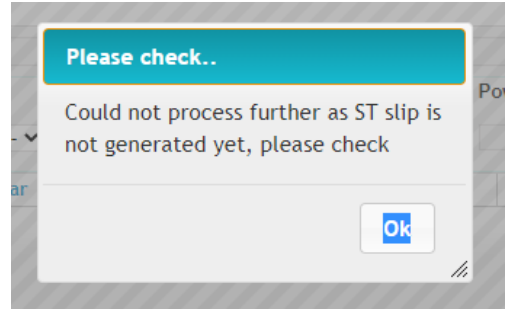

If Service termination slip (S.T) of the deceased employee is not generated then this message is displayed.

to www.bestundertaking.co->HRMS->EmployeeSr->Masters->Nomination->Covid Nomination. Then prepare bill.

Ok

No nominees found, For updation go

If the nominees for the COVID-19 are not registered from option www.bestundertaking.co->HRMS->EmployeeSr->Masters-

>Nomination->Covid Nomination. Arrange for nominee registration and then proceed for further bill preparation.

5. Dept. Abbr. : Indicates the Department Abbreviation which indicates the department in short raising the bill i.e DEMN/AGMC etc

6. Bill No : Indicates the billno generated automatically when the bill is saved

7. Bill Date : Indicates the date on which the bill is raised

8. Bill Amount : Indicates the net Amount for which the bill is to be raised . The bill Amount is this case is 500000/-

9. Remarks : The remarks shows the Personnel Dept. reference No and details of the nominees of the deceased employee.

Remark: Ref.no. SPM/313/COVID-19/10216/2020 dtd. 10/06/20 nominee : ADITI JAGANNATH POKALE, ANITA JAGANNATH POKALE, JANHAVI JAGANNATH POKALE

#### **Transaction Records**

Below mentioned fields to be filled for the COVID-19 Bills

**Trntype** : Indicates the type pf transaction DEBIT/CREDIT

Debit : Payments to be made. In this case the debit is selected

Description : Indicates the brief description about the transaction entered.

**Div** : Source Division/Department for which the expenditure is booked.

Actcd: Account code under which the expenditure is booked. 1946 should be selected for COVID -19

Amount: Indicates the amount of the transaction records which is payable or to be deducted. The bill Amount is this case is 500000/-

When You Click on 📄 , transaction get entered in screen table.

After completion of entering all details, to save all these details to database, you have to press Right side Top Save button.

#### **UPLOAD DOCUMENTS :**

Upload Documents: In this section upload the E-Office notification section's scanned copy for auditing purposes.

Upload Related Documents

Upload

Supporting documents to the bill can be scanned and attached for auditing and verifying purposes

Save a copy of the scanned copy of document to be uploaded and save in a suitable location on your computer.

Open the payment bills screen

Select the bill from the grid for which the document needs to be uploaded .

Press the upload button and the following window for uploading documents is opened.

| ill Docun | nents    |                          |        |           |        |  |
|-----------|----------|--------------------------|--------|-----------|--------|--|
| BillId    | BillType | Filenm                   | Remark | View File | Delete |  |
| 624       | Р        | CHART_OF_ACCOUNT_626.PDF |        | View      | Delete |  |
| 624       | Р        | CHART_OF_ACCOUNTS625.PDF |        | View      | Delete |  |

Open the location from your computer and select the file to be uploaded and press Upload button.

| Open                            |                                       |                  |                       | ×       |                          |                                         |
|---------------------------------|---------------------------------------|------------------|-----------------------|---------|--------------------------|-----------------------------------------|
| → × ↑ 🚺 > 1                     | This PC > New Volume (D:) > circulars | ٽ ~              | Search circulars      | م       |                          |                                         |
| Organise 🔻 🛛 New fol            | der                                   |                  | :<br>:<br>:<br>:<br>: | - 🔳 🔞   |                          |                                         |
| Veena 🔨                         | Name                                  | Date modified    | Туре                  | Size    | Purpose*                 | MISCE                                   |
| OneDrive                        | chart_962-963.pdf                     | 05-02-2020 09:11 | PDF File              | 239 KB  | Dept.Ref.(Abbr):*        | ІТ                                      |
|                                 | chart_no.383_dtd_10102019.pdf         | 11-10-2019 09:22 | PDF File              | 239 KB  |                          |                                         |
| This PC                         | chart_of_account_626.pdf              | 03-02-2020 09:02 | PDF File              | 400 KB  |                          |                                         |
| 3D Objects                      | chart_of_accounts625.pdf              | 03-02-2020 09:02 | PDF File              | 454 KB  | Dill Amounts             | 1010                                    |
| E. Desktop                      | chart_of_accounts24022020.pdf         | 28-02-2020 14:33 | PDF File              | 479 KB  | Bill Amount:             | 4910                                    |
| Documents                       | chart_of_accounts_25022020.pdf        | 28-02-2020 14:33 | PDF File              | 471 KB  | Amt % In(700):           | 100                                     |
| 🕹 Downloads                     |                                       |                  |                       |         | Amount (700) :           | 4910                                    |
| 👌 Music                         |                                       |                  |                       |         | ActCd:                   | 186                                     |
| Pictures                        |                                       |                  |                       |         | GST Service :            |                                         |
| 📑 Videos                        |                                       |                  |                       |         | Upload Related Documents | Uploa                                   |
| 🏣 Windows (C:)                  |                                       |                  |                       |         | Power Purc. Dt.          | Amount*                                 |
| 🚛 New Volume (D: 🗸              | < <                                   |                  |                       | >       |                          |                                         |
| File                            | name:                                 | ~                | PDF File (*.pdf)      | ~       |                          | 000000000000000000000000000000000000000 |
|                                 | 1                                     |                  | 0                     | Connect |                          |                                         |
|                                 |                                       |                  | Open                  | Cancel  |                          | ×                                       |
|                                 |                                       |                  |                       |         |                          |                                         |
|                                 | d: Choose File                        | lo file chosen   | Upload                |         |                          |                                         |
| Select file to uploa            |                                       |                  |                       |         |                          |                                         |
| Select file to uploa<br>Remark: |                                       |                  |                       |         |                          |                                         |

Payment dashboard is Interface for authentication of Manual as well as generated payable bills checking workflow untill auditing.

The Payment DashBoard menu is reached by logging in www.bestunderting.com

Login as employee and put the password. Enter the **CoreAccounting menu**  $\rightarrow$  **Dashboard**  $\rightarrow$  **Payment** 

|                                                      | Core A                           | Accounting                                            | Check No. 214041 Paysheet 6/16 | Home | Logout |
|------------------------------------------------------|----------------------------------|-------------------------------------------------------|--------------------------------|------|--------|
|                                                      | DashBoard                        | Accounting<br>Back<br>Receipt<br>Quarter<br>Allotment | Check No. 214041 Paysheet 6/16 | Home | Logout |
| Copyright © 2016 - All Rights Reserved IT Depa       | rtment, BEST Undertaking.   Site | best view on CHROME.   Site developed by              | T Dept. BEST Undertaking.      | _    |        |
|                                                      |                                  |                                                       |                                |      |        |
| Please follow the following steps to process bills : |                                  |                                                       |                                |      |        |

1. After selecting Payment you can see following screen with list of all pending bills, as per logged in user righs. User can search perticular bill with different search option i.e billno, program name etc.with the help of search facility given at botton of list table with  $\checkmark$  icon.

Beside that one more option  $\mathfrak{S}$  is there which helps you to get previous pending bill list as per logged in user rights.

| Payment Bills                                                                                                    |                                                                                                    |                                                                                       |                                                                                                    |         | Exit 隊            |
|----------------------------------------------------------------------------------------------------|----------------------------------------------------------------------------------------------------|---------------------------------------------------------------------------------------|----------------------------------------------------------------------------------------------------|---------|-------------------|
| Financial Year 2020-2                                                                                                    | 1 👻                                                                                                    | Purpose                                                                               | EX-GRATIA ASSISTANCE TO LEGAL HEIRS OF DEC                                                                                                    |         |                   |
| Bill Date From                                                                                                    |                                                                                                    | Bill Date                                                                             | 10                                                                                                    |         |                   |
| Program Name                                                                                                    | Bill Date                                                                                                    | Bill No.                                                                              | Party Name                                                                                                    | Amount  | View              |
| Manual                                                                                                    | 08/02/2021                                                                                                    | 181                                                                                   | NANDINI ANAND TAMBE                                                                                                    | 5000000 | click here        |
| Manual                                                                                                    | 12/02/2021                                                                                                    | 183                                                                                   | J A POKALE                                                                                                    | 500000  | <u>click here</u> |
| <ul> <li>₽</li> <li>Φ</li> <li>✓ Pending for Me</li> </ul>                                                                          | Query Raised by                                                                                                    | ne Clear                                                                              | ✓ Page 1 of 1 → > 50 ✓ ed by me                                                                                                    |         | View 1 - 2 of 2   |
| <ol> <li>You can apply filt<br/>a)Financial Year<br/>b)Bill Date From<br/>c)Purpose : Indic</li> <li>In the bottom 3 fil</li> </ol> | There is such as Financial Y<br>: Indicates the financial<br>& Bill Date To: Indi-<br>ates the purpose for what<br>here is are there : | Year, Purpose , Bil<br>al year for which<br>icates the Paymen<br>nich the bill is bee | ll Date From ,Bill Date To.<br>this bill pertains to i.e. 2019-20 ,2020-21<br>at Bills within date range<br>n prepared i.e it could be payment of legal fees eta | с.      |                   |
| a)Pending for M                                                                                                    | e – after check ma                                                                                                    | ark this option tab                                                                   | bles shows list of bills pending for further process                                                                                                    |         |                   |

for you assigned righs.

b)Query Raised by me - after check mark this option tables shows list of bills send for revert process by you.

c)Cleared by me - after check mark this option tables shows list of all bills processed by you .

4. After that click on <u>click here</u> option of perticular bill from pending bill list new screen will pop up as below with bill details .

| Program Name                                                                | Manual                                                          |                                          |                                                                    |            | Financi    | ial Year       |          | 2020-21       |                                |                     | 1   | Bill Description                           |      |
|-----------------------------------------------------------------------------|-----------------------------------------------------------------|------------------------------------------|--------------------------------------------------------------------|------------|------------|----------------|----------|---------------|--------------------------------|---------------------|-----|--------------------------------------------|------|
| Party Name                                                                  | J A POKALE                                                      |                                          | (12061)                                                            |            | Activity   | y Code         |          | 186           |                                |                     |     |                                            |      |
| Department Name                                                             | INFORMATION                                                     | TECHNOLOGY                               | *                                                                  |            | Bill No.   | . 183          |          | Bill Date.    | 12/02/2021                     |                     |     | Pef 500/242/COVID 40/40244/2020 dtd        | 10/0 |
| Amount bifurcat                                                             | ion (Division v<br>100                                          | wise) as follow<br>200                   | ws<br>700                                                          | Tatal      | Amoun      | t bifur        | cation ( | Activity wise | ) as follows                   | •                   |     | Ex-Gratia assistance nominee of the employ | e :  |
|                                                                             | (Supply)                                                        | (Traffic)                                | (General Admin)                                                    | IOLAI      | Trn Ty     | Div            | Act Cd   | Sub ActCd     | Amount                         | OC Year             |     | ADITI JAGANNATH POKALE ( 25.00 % )         |      |
| Percent(%)                                                                  | 0                                                               | 0                                        | 100                                                                | 100%       | D          | 706            | 1946     |               | 5000000                        | 2019-20 co          | DV: | ANITA JAGANNATH POKALE ( 50.00 % )         |      |
| Amount(Rs)                                                                  | 0                                                               | 0                                        | 500000                                                             | 5000000    |            |                |          |               |                                |                     |     | JANHAVI JAGANNATH POKALE ( 25.00 % )       |      |
|                                                                             |                                                                 | Filename                                 |                                                                    | View File  |            |                |          |               |                                |                     |     |                                            |      |
| Uploaded Files                                                              |                                                                 |                                          |                                                                    |            |            |                |          |               |                                |                     | 114 |                                            |      |
|                                                                             |                                                                 |                                          |                                                                    |            |            |                |          |               |                                |                     |     |                                            |      |
|                                                                             |                                                                 |                                          |                                                                    |            |            |                |          |               |                                |                     | P   |                                            |      |
|                                                                             |                                                                 |                                          |                                                                    |            |            |                |          |               | _                              |                     |     |                                            |      |
|                                                                             | Prepared                                                        | Checked                                  | Authorised                                                         | AccountChe | eck 🗌 Audi | ited           | O Verif  | ied 🗌 Audi    | tAuthorised                    |                     |     |                                            |      |
| Revert Back To                                                              | Prepared                                                        | Checked                                  | Authorised ert Remark                                              | AccountChe | eck 🗌 Audi | ited           | O Verif  | ied 🗌 Audi    | tAuthorised                    |                     |     |                                            |      |
| Revert Back To<br>Forward Remark                                            | Prepared                                                        | Checked                                  | Authorised ert Remark                                              | AccountChe | eck 🗌 Audi | ited           | 🗌 Verif  | ied 🗌 Audi    | tAuthorised                    | Save                |     |                                            |      |
| Revert Back To<br>Forward Remark<br>Remark Date                             | Prepared<br>Select<br>Bill Position                             | Checked<br>Rev                           | Authorised<br>ert Remark<br>ext position                           | AccountChe | eck 🗌 Audi | ited<br>Remark | O Verif  | ied 🗌 Audi    | tAuthorised<br>Re <sup>r</sup> | Save<br>vert Remark |     |                                            |      |
| Revert Back To<br>Forward Remark<br>Remark Date<br>12/02/2021               | Prepared<br>Select<br>Bill Position<br>PREPAREDBY               | Checked<br>V Revi<br>N                   | Authorised<br>ert Remark<br>ext position<br>CHECKEDBY              | AccountChe | eck 🗌 Audi | ited<br>Remark | O Verif  | ied 🗆 Audi    | tAuthorised<br>Re              | Save<br>vert Remark |     |                                            |      |
| Revert Back To<br>Forward Remark<br>Remark Date<br>12/02/2021<br>29/09/2020 | Prepared<br>Select<br>Bill Position<br>PREPAREDBY<br>PREPAREDBY | Checked<br>Revi<br>N<br>(<br>(<br>(<br>( | Authorised<br>ert Remark<br>ext position<br>CHECKEDBY<br>CHECKEDBY | AccountChe | Forward R  | ited<br>temark | O Verif  | ied Audi      | tAuthorised<br>Re              | Save<br>vert Remark |     |                                            |      |
| Revert Back To<br>Forward Remark<br>Remark Date<br>12/02/2021<br>29/09/2020 | Prepared<br>Select<br>Bill Position<br>PREPAREDBY<br>PREPAREDBY | Checked<br>Revo                          | Authorised<br>ert Remark<br>ext position<br>CHECKEDBY<br>CHECKEDBY | AccountChe | Eck Audi   | ited<br>emark  | O Verif  | ied Audi      | tAuthorised<br>Re <sup>r</sup> | Save<br>vert Remark |     |                                            |      |
| Revert Back To<br>Forward Remark<br>Remark Date<br>12/02/2021<br>29/09/2020 | PreparedSelect Bill Position PREPAREDBY PREPAREDBY              | Checked<br>Revi<br>N<br>(<br>(<br>(      | Authorised<br>ert Remark<br>ext position<br>CHECKEDBY<br>CHECKEDBY | AccountChe | Forward R  | ited<br>Lemark | O Verif  | ied 🗌 Audi    | tAuthorised<br>Re              | Save<br>vert Remark |     |                                            |      |
| Revert Back To<br>Forward Remark<br>Remark Date<br>12/02/2021<br>29/09/2020 | PreparedSelect Bill Position PREPAREDBY PREPAREDBY              | Checked<br>Revi<br>N<br>(<br>(<br>(<br>( | Authorised<br>ert Remark<br>ext position<br>CHECKEDBY<br>CHECKEDBY | AccountChe | Forward R  | ited<br>emark  | Verif    | ied Audi      | tAuthorised<br>Re              | Save<br>vert Remark |     | 4                                          | •    |
| Revert Back To<br>Forward Remark<br>12/02/2021<br>29/09/2020                | Prepared<br>Select<br>Bill Position<br>PREPAREDBY<br>PREPAREDBY | Checked<br>Revo                          | Authorised<br>ert Remark<br>ext position<br>CHECKEDBY<br>CHECKEDBY | AccountChe | Forward R  | ited<br>emark  | Verif    | ied Audi      | tAuthorised<br>Re              | Save<br>vert Remark |     | 4                                          | 1    |
| Revert Back To<br>Forward Remark<br>Remark Date<br>12/02/2021<br>29/09/2020 | PreparedSelect Bill Position PREPAREDBY PREPAREDBY              | Checked Checked N C                      | Authorised<br>ert Remark<br>ext position<br>CHECKEDBY<br>CHECKEDBY | AccountChe | Forward R  | ited<br>Remark | Verif    | ied Audi      | tAuthorised<br>Re              | Save<br>vert Remark |     | 4                                          | 1    |

5. Bill Details are shown to you with the bill work flow . Bill details are shown with party name, financial year, acitivity code, department, billno, bill date, Amount bifurgation(division wise, activity wise), bill description. Bill related uploaded document can also been seen. Also Bill transaction history shown in bottom table.

6. You are allowed to process the bill as per rights given to you . Bill can be forwarded if found ok or revert to previous positions if found any issue .

7. For forward to next process you have to check the checkbox of current position of bill with forwarded remark and then click on save button.

8. In case of issue, you can revert bill select position from revert back to option and put revert remark and click save buton.

# PRINTING COVID-19 BILLS

In the **Payment section**, select the **Report** menu and **Payment Bill** menu

From the grid click the checkbox for the desired bill and then click Report button

| ill type:           | Payment Bill 🗸        | Internal:          | Party Bill 🗸                      |           | Program Nan | eport Sa<br>ne | ave Exi<br>Select 🗸 |
|---------------------|-----------------------|--------------------|-----------------------------------|-----------|-------------|----------------|---------------------|
| om-Date             | 12/02/2021            | To-Date            | 12/02/2021                        |           |             |                | Select All          |
| ILLLIST             |                       |                    |                                   |           |             |                |                     |
| billno              | billdt                | Party name         | amount                            | financeyr | auditedby   | auditeddt      | Select              |
| 183                 | 2021-02-12            | J A POKALE (12061) | 5000000                           | 2020-21   |             |                |                     |
|                     |                       |                    |                                   |           |             |                |                     |
|                     |                       |                    |                                   |           |             |                |                     |
|                     |                       |                    |                                   |           |             |                |                     |
|                     |                       |                    |                                   |           |             |                |                     |
|                     |                       |                    |                                   |           |             |                |                     |
|                     |                       |                    |                                   |           |             |                |                     |
|                     |                       |                    |                                   |           |             |                |                     |
|                     |                       |                    |                                   |           |             |                |                     |
|                     |                       |                    |                                   |           |             |                |                     |
|                     |                       |                    |                                   |           |             |                |                     |
| <b>ე</b> დ          |                       | ।ब ≺ब              | Page 1 of 1 🕨 🖬 5                 | •         |             |                | View 1 - 1          |
| φ φ                 |                       | I4 <4              | Page 1 of 1 $\mapsto$ $\mapsto$ 5 | ~         |             |                | View 1 - 1          |
| φ φ                 |                       | I4 <4              | Page 1 of 1 🕨 🖬 5                 | ~         |             |                | View 1 - 1          |
| ၊ ¢<br>Format for C | OVID-19 BILL with sar | nple data          | Page 1 of 1 🕨 🕨 5                 | •         |             |                | View 1 - 1          |
| ¢<br>Format for C   | OVID-19 BILL with sar | mple data          | Page 1 of 1 🕨 🕨 5                 | •         |             |                | View 1 - 1          |
| ¢<br>Format for C   | OVID-19 BILL with sar | nple data          | Page 1 of 1 → ► 5                 | ~         |             |                | View 1 - 1          |

|                                                                                                    |                                                          | बृहन्गुंबई वि                                       | द्युत पुरवठा अ                | ाणि      | परिवहन उपक्र                                                         | म ( बृहन्मुंब                  | ई महानगरपालिका )                            |            |  |
|----------------------------------------------------------------------------------------------------|----------------------------------------------------------|-----------------------------------------------------|-------------------------------|----------|----------------------------------------------------------------------|--------------------------------|---------------------------------------------|------------|--|
| नांव                                                                                                    |                                                          |                                                     | J A POKALE                    |          | देयक क्रमांक                                                         | IT/183/2020-2                  | 1                                           |            |  |
|                                                                                                    | Ch.No. 12061 Ps.No. 2202 Desg. DR                        |                                                     |                               |          | IVER                                                                 | दिनांक                         | 12/02/2021                                  | 12/02/2021 |  |
|                                                                                                    |                                                          | आकाराचा तपशी                                        | ल                             |          | उपविभागीय<br>खातेवसी पृष्ठ                                           | ,I                             | नांवे खाती नोंद रक<br>पूर्ण अर्थसंकरपीय संय | চন<br>মে   |  |
| Ex-Grati                                                                                                    | ia COV                                                   | D-19                                                | रूपये                         | पैसे     | -                                                                    |                                | रूपये                                       | पैर        |  |
| Ref.no.SPM/313/COVID-19/10216/2020<br>dtd.10/06/20<br>ANITA JAGANNATH POKALE (50.00%)<br>JANHAVI JAGANNATH POKALE<br>(25.00%)<br>ADITI JAGANNATH POKALE (25.00%) |                                                          |                                                     | 2500000<br>1250000<br>1250000 | 00<br>00 | 706/1946<br>covid -19 (EX-GRATI<br>LEGAL HEIRS OF DE<br>COVID19<br>) | A ASSISTANCE TO<br>CEASED EMPL | 5000000                                     | 00         |  |
|                                                                                                    |                                                          | एकुण ₹                                              | 5000000                       | 00       |                                                                      |                                |                                             |            |  |
| (राज्यात)<br>१) तया<br>२) तप<br>३) समोर व                                                                                                    | ार केले<br>पासले<br>दाखविल्य<br>अर्थामंकल                | ॥ प्रमाणे अर्थसंकल्पीयः<br>पिय अन्द्रानाच्या कश्वेत | अनुदानात समावेश केल           | ना आणि   | T                                                                    |                                |                                             |            |  |
| केले                                                                                                    | समत अथसकल्पाय अनुदानाच्या कक्षत असल्याच प्रमाणित<br>केले |                                                     |                               |          |                                                                      | गर 🕈                           | 500000                                      | 00         |  |
| अ) अधि<br>व) विभ                                                                                                    | ाक्षक किं<br>गगीय अ                                      | वा दुसरे जवावदार सहा<br>धेकारी                      | · CLERK (325                  | 5721)    | ६ ) सारणीत नोंद<br>केले                                              | केली व अर्थसंकल्पी             | य तरतुदीत असल्याचे प्रम                     | ाणित       |  |
| क) मुख्य                                                                                                    | -                                                        | रा                                                  |                               | 0        | सह लेखपाल                                                            |                                |                                             |            |  |
| ४) র.                                                                                                    | 500                                                      | 00000 V· 00                                         | साठा लखापारक्षा क             | ला -     | ७) प्रदानासाठी स                                                     | मत कले मुन्ले                  |                                             |            |  |
| रक्कम (                                                                                                    | शब्दात )                                                 | FIFTY LAKH ONLY                                     | ſ                             |          | ८ ) मान्य लेखापुर                                                    | लोकत नोंद केली                 |                                             |            |  |
| अ) लेखा परिक्षा केली.                                                                                                    |                                                          |                                                     |                               |          | अ . कोष                                                              |                                |                                             |            |  |
| व )                                                                                                    |                                                          |                                                     |                               | धनादेश क |                                                                      |                                |                                             |            |  |
| ५) मान्यता दिली -                                                                                                    |                                                          |                                                     |                               |          | 0 ( )                                                                | স) <b>(</b> ব) (ক)             |                                             |            |  |

# To Find status of Bill(flow of bill) select Bill Register option

|                                                                                                    | Core Accounting Core Accounting                                                                                                    | Check No. 214633 | Paysheet 3/01 | Home | Logout |
|----------------------------------------------------------------------------------------------------|----------------------------------------------------------------------------------------------------|------------------|---------------|------|--------|
| Accounts Accounts Acc | What's new<br>2021-02-12<br>1) Introducing 'Payment' Option in DASHBOARD<br>Payment Functionality Added<br>- Dashboard Section introduces 'Payment' option for<br>Checking,verifying,Auditing etc of payment bills.<br>2020-05-10<br>1) Change In Menu Name<br>PReceipt Section Menu Name Changed<br>- Henceforth Menu 'Bill Details' Under Transaction of Receipt see<br>Renamed as 'Bills Receivable' | ction is         |               |      |        |

|              |                      |         | Core Accounting                        | Check No. 214633 Paysheet 3/01 | Home Logout |
|--------------|----------------------|---------|----------------------------------------|--------------------------------|-------------|
| Bill Registe | r                    |         |                                        | Report Save Exit               |             |
| Bill type:   | Payment Bill 🗸       |         |                                        |                                |             |
| Format:      | Bill Status Report 🗸 | With:   | Details with Activity code             |                                |             |
| From-Date    | 01/08/2021           | To-Date | 14/01/2022                             |                                |             |
| Category :   |                      | Stage : | All 🗸                                  |                                |             |
| Department   | :                    | Purpose | EX-GRATIA ASSISTANCE TO LEGAL HEIRS OF | F DECEASED EMPL COVID19 V      |             |
| Party :      | Select               |         |                                        | ~                              |             |

Press Report Option

# 1 / 3 | - 100% + | 🕃 🚸

| billregister |            | THE BRIHAN MUMBAI                                                                          | ELECTRIC S | UPPLY AND TRAN                              | SPORT UNDE | RTAKING Page No. : 1                                                                                                    |
|--------------|------------|--------------------------------------------------------------------------------------------|------------|---------------------------------------------|------------|----------------------------------------------------------------------------------------------------|
|              |            | Date : 14/01/2022                                                                          |            |                                             |            |                                                                                                    |
| BILL NO.     | BILL DATE  | NAME                                                                                       | AMOUNT     | CLEARED BY                                  | IN TRAY    | DESCRIPTION                                                                                                    |
| CSVO/942     | 30/12/2021 | TANAJI LAXMAN PATIL (291103)<br>Ch.No. 291103 Ps.No. 6935 Desg. ASST<br>SECURITY INSPECTOR | 500000.00  | ACCOUNTCHECK<br>(213713)<br>14/01/2022      | AUDITEDBY  | Ref.no. SPM/313/COVID-19/10216/2020 dtd. 10/06/2<br>nominee : SAVITA T PATIL,<br>Scanned File_Uploaded                   |
| DEEN/796     | 02/12/2021 | GHANSHYAM SAKHARAM LOHAR (413605)<br>Ch.No. 413605 Ps.No. 42809 Desg.<br>NAWGHANY          | 5000000.00 | AUDITAUTHORISEDBY<br>(213772)<br>07/12/2021 | CASH       | Ref.no. Dy.CM(HR&IR)/L/COVID-19/2020-21 dtd.<br>08/03/21 nominee : SUSHAMA GHANSHYAM<br>LOHAR,<br>Scanned File_Uploaded_ |
| DEEN/936     | 29/12/2021 | MAHESH V CHAVAN (412323)<br>Ch.No. 412323 Ps.No. 42809 Desg.<br>NAWGHANY                   | 500000.00  | AUDITAUTHORISEDBY<br>(213772)<br>31/12/2021 | CASH       | Ref.no. SPM/313/COVID-19/10216/2020 dtd. 10/06/2<br>nominee : KAVITA MAHESH CHAVAN,<br>Scanned File_Uploaded             |
| DEES/771     | 30/11/2021 | R K SINGH (412037)<br>Ch.No. 412037 Ps.No. 42709 Desg.<br>NAWGHANY                         | 5000000.00 | AUDITAUTHORISEDBY<br>(213772)<br>27/12/2021 | CASH       | Ref.no. SPM/313/COVID-19/10216/2020 dtd. 10/06/2<br>nominee : MAMTA RAJESHKUMAR SINGH,<br>Scanned File_Uploaded          |
| DEMCN/924    | 27/12/2021 | SHANKAR MAHADEV SURYAVANSHI<br>(412392)<br>Ch.No. 412392 Ps.No. 45102 Desg.<br>NAWGHANY    | 5000000.00 | AUDITAUTHORISEDBY<br>(213772)<br>06/01/2022 | CASH       | Exgratia payment to Shri S.M. Suryavanshi who<br>expired due to Covid 19 on 03-06-2020,<br>Scanned File Uploaded         |
| DEMR/899     | 22/12/2021 | ANWAR IBRAHIM SHAIKH (404090)<br>Ch.No. 404090 Ps.No. 12402 Desg. ASST<br>FOREMAN          | 500000.00  | AUDITAUTHORISEDBY<br>(213772)<br>28/12/2021 | CASH       | Ref.no. SPM/313/COVID-19/10216/2020 dtd. 10/06/2<br>nominee : FATIMA ANWAR SHAIKH,<br>Scanned File Uploaded              |
| DESLM/575    | 05/10/2021 | MUSHTAQ YUNUS SHAIKH (408534)<br>Ch.No. 408534 Ps.No. 45809 Desg. SR.<br>NAWGHANY (P)      | 500000.00  | AUDITAUTHORISEDBY<br>(213772)<br>11/10/2021 | CASH       | Ref.no. SPM/313/COVID-19/10216/2020 dtd. 10/06/2<br>nominee : AISHABI MUSHTAQ SHAIKH,<br>Scanned File. Uploaded          |